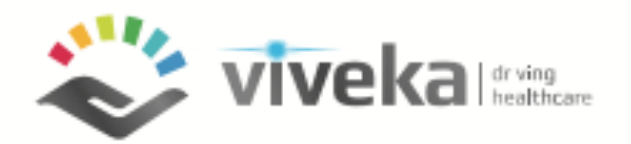

# Transparency in coverage v3.1 Web User Guide

#### **Open the Transparency in coverage Solution**

- Open your web on your Computer or mobile phone.
- Type the address <a href="https://transparency.vivekahealth.com/">https://transparency.vivekahealth.com/</a>
- The login screen will appear.

| Welcome To Trans<br>Sole | sparency l<br>lutions | n Coveraș                    | ge |
|--------------------------|-----------------------|------------------------------|----|
| Member ID                |                       |                              |    |
| Date Of Birth            |                       |                              |    |
| I'm not a robot          | ot                    | reCAPTCHA<br>Privacy - Terms |    |
| Pri                      | roceed                |                              |    |

### **Login Details**

1.On the login page enter your unique 'Member ID' (this is your ID that is on your insurance card. In this case "AXXXXXXAPU." (The letter "A" + 8 digits + "APU")

| Group Number: 78-800489 |
|-------------------------|
| EXPRESS SCRIPTS*        |
| Rx BIN: 610014          |
| Rx GRP: APWU000         |
|                         |
| UnitedHealthcare        |
| Choice Plus Network     |
|                         |

2.Enter your 'Date of Birth' in the format MM/DD/YYYY or you can enter your Dependent's Date of Birth to see their accumulators.

3.Click the 'I'm not a robot' checkbox. (you might be prompted for further verification) and then click on the 'Proceed' box

As an extra level of data safety and security please note that the login process does not use or exchange any personal health information to validate you.

# **Insurance Plan Information**

#### **View Insurance Information**

The left side of the main page shows a panel with your insurance information, including your:

1) current plan name,

2) annual deductible and out-of pocket maximums for in-network and out-of-network services.

3) Your remaining deductible and out of pocket for the year for both Single and Family plan.

| Plankame: Plumbers and Plenkter: Logoutilie   Plonkter: Plumbers and Weifare Plan     Indevice Deductible   Out Or Decket   Sage. 40   Sage. 40   Sag                                                                                                    | Ø                                         |                                                  |                           | Find C                                                         | Care |                     |                          | U                           | United<br>Healthcare |
|----------------------------------------------------------------------------------------------------|-------------------------------------------|--------------------------------------------------|---------------------------|----------------------------------------------------------------|------|---------------------|--------------------------|-----------------------------|----------------------|
| In Network Deductible       Out of Pocket         Single       33.980.89         Family       S990.80         Out Netw. Deductible       Out of Pocket         Single       3300.80         NVA       N/A         Family       S990.80         View Additional Details         Select Participant         Primary, Donald (51 years)         IN NETWORK         OUT NETWORK         Individual         Remaining Deductible:       \$390.80         Family         Panily         Panily         Primary, Donald (51 years)                                                                                                    | <b>Plan Na</b><br>Pipefitter<br>Health an | <b>me :</b> Plumb<br>s Local Unic<br>d Welfare P | pers and<br>on 344<br>Ian | Search Search For Medical Providers / Procedures / Specialties | ٩    | Zip Code<br>9 74135 | Radius<br>1∱≒ 25 miles - | Include Out of Network Care | C→ Logout            |
| Single       \$3,900.00         Family       \$900.00         Out Netw.       Deductible         Single       \$300.00         N/A         Family       \$900.00         View Additional Details             Select Participant         Primary, Donald (51 years)             IN NETWORK       OUT NETWORK         Individual         Remaining Deductible:       \$300.00         Family         Remaining Deductible:       \$900.00         Family                                                                                                    | In Networ                                 | k Deductible                                     | Out of Pocket             |                                                                | _    |                     |                          |                             |                      |
| Family       \$998.88       \$6,688.88         Out Netw.       Deductible       Out Pocket         Single       \$388.88       N/A         Family       \$998.88       N/A         View Additional Details                                                                                                    | Single                                    | \$300.00                                         | \$3,300.00                |                                                                |      |                     |                          |                             |                      |
| Vit Netw. Deductible   Single Sige.   Family Sige.   View Additional Details     Select Participant   Primary, Donald (51 years)   IN NETWORK   OUT NETWORK   OUT NETWORK   OUT NETWORK   OUT NETWORK   Sige.   Sage.   Bemaining Deductible:   Sige.   Family   Remaining Deductible:   Sige.   Remaining Deductible:   Sige.   Sige.   Bemaining Deductible:   Sige.   Sige.   Family   Remaining Deductible:   Sige.   Remaining Deductible:   Sige.   Remaining Dut of Pocket:   Sige.   Bemaining Dut of Pocket:   Sige.   Bemaining Dut of Pocket:   Sige.   Bemaining Dut of Pocket:   Sige.   Bemaining Dut of Pocket:   Sige.   Bemaining Dut of Pocket:   Sige.   Bemaining Dut of Pocket:   Sige.   Bemaining Dut of Pocket:   Sige.   Bemaining Dut of Pocket:   Sige.   Bemaining Dut of Pocket:   Sige.   Bemaining Dut of Pocket:   Sige.   Bemaining Dut of Pocket:   Sige.   Bemaining Dut of Pocket:   Sige.   Bemaining Dut of Pocket:   Sige.   Bemaining Dut of Pocket: | Family                                    | \$900.00                                         | \$6,600.00                |                                                                |      |                     |                          |                             |                      |
| Single \$300.00 N/A   Family \$900.00 N/A     View Additional Details     Select Participant   Primary, Donald (51 years)   IN NETWORK   OUT NETWORK   OUT NETWORK   OUT NETWORK   OUT NETWORK   OUT NETWORK   OUT NETWORK   Family   Remaining Deductible:   \$900.00   Family   Remaining Deductible:   \$900.00   Remaining Deductible:   \$900.00                                                                                                    | Out Netw.                                 | Deductible                                       | Out of Pocket             |                                                                |      |                     |                          |                             |                      |
| Family       \$948.08       N/A         View Additional Details         Select Participant         Primary, Donald (51 years)       →         IN NETWORK       OUT NETWORK         Individual         Remaining Deductible:       \$348.08         Remaining Out of Pocket:       \$3,380.80         Family       \$948.08         Remaining Deductible:       \$948.08         Remaining Deductible:       \$948.08         Remaining Deductible:       \$948.08         Remaining Deductible:       \$948.08         Remaining Deductible:       \$948.08         Remaining Deductible:       \$948.08         Remaining Deductible:       \$948.08         Remaining Deductible:       \$948.08                                                                                                    | Single                                    | \$300.00                                         | N/A                       |                                                                |      |                     |                          |                             |                      |
| View Additional Details   Select Participant   Primary, Donald (51 years)   IN NETWORK   OUT NETWORK   OUT NETWORK   Individual   Remaining Deductible:   \$380.80   Remaining Out of Pocket:   \$3,380.80   Remaining Deductible:   \$980.80   Remaining Deductible:   \$980.80   Remaining Deductible:   \$980.80   Remaining Deductible:   \$980.80   Remaining Deductible:   \$980.80                                                                                                    | Family                                    | \$900.00                                         | N/A                       |                                                                |      |                     |                          |                             |                      |
| Individual<br>Remaining Deductible: \$300.00<br>Remaining Deductible: \$300.00<br>Family<br>Remaining Deductible: \$900.00<br>Remaining Deductible: \$900.00                                                                                                    | Select Pa<br>Primary                      | <b>rticipant</b><br>7, Donald (51                | years) 👻                  |                                                                |      |                     |                          |                             |                      |
| Individual<br>Remaining Deductible: \$300.00<br>Remaining Out of Pocket: \$3,300.00<br>Family<br>Remaining Deductible: \$900.00<br>Remaining Out of Pocket: \$6,600.00                                                                                                    | IN NETW                                   | ORK C                                            | UT NETWORK                |                                                                |      |                     |                          |                             |                      |
| Remaining Deductible:     \$300.00       Remaining Out of Pocket:     \$3,300.00       Family                                                                                                    | Individua                                 | I                                                |                           |                                                                |      |                     |                          |                             |                      |
| Remaining Out of Pocket: \$3,300.00<br>Family<br>Remaining Deductible: \$900.00<br>Remaining Out of Pocket: \$6,600.00                                                                                                    | Remaining                                 | Deductible:                                      | \$300.00                  |                                                                |      |                     |                          |                             |                      |
| Family       Remaining Deductible:     \$980.80       Remaining Out of Pocket:     \$6,608.80                                                                                                    | Remaining                                 | Out of Pocket                                    | \$3,300.00                |                                                                |      |                     |                          |                             |                      |
| Remaining Deductible: \$990.00<br>Remaining Out of Pocket: \$6,600.00                                                                                                    | Family                                    |                                                  |                           |                                                                |      |                     |                          |                             |                      |
| Remaining Out of Pocket: \$6,600.00                                                                                                    | Remaining                                 | Deductible:                                      | \$900.00                  |                                                                |      |                     |                          |                             |                      |
|                                                                                                    | Remaining                                 | Out of Pocket                                    | \$6,600.00                |                                                                |      |                     |                          |                             |                      |

#### **View Additional Plan Information**

You can view additional plan information by clicking 'View Additional Details'

- The screen that has three tabs at the top. The tabs have Additional Information about the plans, Details about services that require prior-authorization and services that are not covered by the plan.
- The 'Additional Information' tab shows details such as copayment and coinsurance rates for various services.
- Within the tab you will also find information on how to reach your benefit providers, including addresses for websites and phone numbers to reach their customer support representatives.

| Ø                           |                         |                          |                                           |                                                     | Additional Details                   | ×                     |
|-----------------------------|-------------------------|--------------------------|-------------------------------------------|-----------------------------------------------------|--------------------------------------|-----------------------|
| Plan Na                     | me : Plumb              | pers and                 | Search                                    | Additional Info 🚯                                   | Requires Prior Authorization 🕓       | Service Not Covered 🔒 |
| Pipefitters Local Union 344 |                         | on 344                   | Search For Medical Providers / Procedures | Coinsurance                                         | 20%                                  |                       |
| Health an                   | u wenare r              |                          |                                           | Coinsurance (Out Of Network)                        | 50%                                  |                       |
| In Networ                   | k Deductible            | Out of Pocket            |                                           | Co-payment                                          | \$0                                  |                       |
| Single<br>Family            | \$300.00<br>\$900.00    | \$3,300.00<br>\$6,600.00 |                                           | Plumbers and Pipefitters Local 3                    | 44 www.pp344.com<br>866-236-3148     |                       |
| Out Netw.                   | Deductible              | Out of Pocket            |                                           | For Pharmacy                                        | www.caremark.com<br>800-334-8134     |                       |
| Family                      | \$900.00                | N/A<br>N/A               |                                           | United Healthcare                                   | https://uhss.umr.com<br>866-596-8447 |                       |
| Viev                        | v Additional            | Details                  |                                           | For Continuous Glucose Monitor                      | s Contact CareMark at 800-334-8134   |                       |
| Select Pa<br>Primary        | rticip<br>, Dona<br>ORK | ars) -<br>NETWORK        |                                           | For Transplant and VAD (Ventrice<br>Assist Devices) | ular Contact Optum TRS               |                       |
|                             |                         |                          |                                           |                                                     |                                      |                       |
| Individua                   |                         |                          |                                           |                                                     |                                      |                       |
| Remaining                   | Deductible:             | \$300.00                 |                                           |                                                     |                                      |                       |
| Remaining                   | Out of Pocke            | t: \$3,300.00            |                                           |                                                     |                                      |                       |

#### **Services Requiring Prior Authorization**

The 'requires prior-authorization' tab shows services that require approval from your insurance company or health plan before the plan will pay for the services. It is important to note that receiving services without prior authorization may make you, the member, liable for the cost of the service provided.

|           |             | Additional Details                              |                             |        |
|-----------|-------------|-------------------------------------------------|-----------------------------|--------|
| ADDITION  | AL INFO     |                                                 | SERVICE NOT COVERED         |        |
| APPLIED B | EHAVIOR AN  | IALYSIS (ABA)                                   |                             | (12) > |
| ARTHROPI  | ASTY        |                                                 |                             | (38) 🕽 |
| ARTHROS   | COPY        |                                                 |                             | (3) 🗸  |
| Code      | Descript    | ion                                             |                             |        |
| 29914     | Arthrosco   | opy, hip, surgical; with femoroplasty (ie, trea | atment of cam lesion)       |        |
| 29915     | Arthrosc    | opy, hip, surgical; with acetabuloplasty (ie, t | treatment of pincer lesion) |        |
| 29916     | Arthrosc    | opy, hip, surgical; with labral repair          |                             |        |
| BEHAVIOR  | AL HEALTH - | ACUTE HOSPITAL                                  |                             | (0) >  |
| BEHAVIOR  | AL HEALTH - | INTENSIVE OUTPATIENT (IOP)                      |                             | (1) >  |
| BEHAVIOR  | AL HEALTH - | PARTIAL HOSPITALIZATION (PHP)                   |                             | (2) >  |
| BEHAVIOR  | AL HEALTH - | RESIDENTAL TREATMENT CENTER (RTC)               |                             | (0) >  |
| BIO FEEDB | ACK/NEURO   | FEEDBACK                                        |                             | (2) >  |
| BONE GRO  | WTH STIMU   | LATOR                                           |                             | (7)    |

## **Services Not Covered**

This is a list of all services that are not covered by your plan.

| ADDITION                          | IAL INFO                           | REQUIRES PRIOR AUTHORIZATION SERVICE NOT COVERED |      |  |
|-----------------------------------|------------------------------------|--------------------------------------------------|------|--|
| BARIATRIC                         | SURGERY                            | 1                                                | (20) |  |
| GENDER D                          | YSPHORIA T                         | REATMENT                                         | (35) |  |
| INJECTAB                          | LE MEDICAT                         | IONS - GENE THERAPY                              | (3)  |  |
| Code                              | Descript                           | tion                                             |      |  |
| J1411 Inj, hemgenix, per tx dose  |                                    |                                                  |      |  |
| J3398                             | J3398 Inj luxturna 1 billion vec g |                                                  |      |  |
| J3399 Inj onase abepar-xioi treat |                                    |                                                  |      |  |
| OON AMB                           | JLATORY SU                         | RGERY CENTERS                                    | (0)  |  |
| PREGNAN                           | T DEPENDEN                         | ITS                                              | (0)  |  |
| STIMULAT                          | ORS: BARIA                         | FRIC                                             | (4)  |  |
|                                   |                                    |                                                  |      |  |
|                                   |                                    |                                                  |      |  |

# Search Doctors, Procedures, Specialties

#### Searching for Doctors, Procedures or Specialties

1.Search Doctors / Procedures / Specialties: On the main page, you can type the name of a doctor, search for procedures or look up doctor's specialties.

#### 2. Specify Location:

• **ZIP Code:** You can restrict your search by entering a zip code where you are looking for care.

• **Radius:** You can also enter a search radius to increase or decrease the range of your search.

3. Include Out of Network Care: To save you the money possible the search looks for your in-network doctors by default. You can select this box if you wish to find out-of-network doctors.

Once you have entered your search criteria and specified the location, press the search button to submit the query and view the results.

| Search                                        |                       |   |                |               |                             |        |
|-----------------------------------------------|-----------------------|---|----------------|---------------|-----------------------------|--------|
| Search For Doctors / Procedures / Specialties |                       |   | Zip Code       | Radius        |                             |        |
| mri                                           | Q                     | × | <b>9</b> 63055 | ∱≒ 25 miles → | Include Out of Network Care | SEARCH |
|                                               |                       |   |                |               |                             |        |
|                                               |                       |   |                |               |                             |        |
|                                               |                       |   |                |               |                             |        |
|                                               |                       |   |                |               |                             | _      |
|                                               |                       |   |                |               |                             |        |
|                                               |                       |   |                |               |                             |        |
|                                               |                       |   |                |               |                             |        |
|                                               |                       |   |                |               |                             |        |
|                                               |                       |   |                |               |                             |        |
|                                               |                       |   |                |               |                             |        |
|                                               |                       |   |                |               |                             |        |
|                                               |                       |   |                |               |                             |        |
|                                               |                       |   |                |               |                             |        |
|                                               |                       |   |                |               |                             |        |
|                                               |                       |   |                |               |                             |        |
|                                               |                       |   |                |               |                             |        |
|                                               |                       |   |                |               |                             |        |
|                                               | n 2022 Musika Masilih | - |                |               |                             |        |
|                                               |                       |   |                |               |                             |        |

Find Care

#### Search Results

#### Procedures

The search you initiate will look up Doctors, Procedures and Specialties all at once and take you to the page which has the most results.

• Typically, the 'Procedures' tab will open first. This is because it has the most results. In it you will see all procedures that matched your search as well as the range of prices for the procedure in your chosen zip code and radius

• Procedures that require 'Prior Authorization' or are 'Services Not Covered' by the health plan are denoted with yellow and red icons respectively.

| Find Care                                                                                                    |                                                              |  |  |  |  |  |  |
|----------------------------------------------------------------------------------------------------|--------------------------------------------------------------|--|--|--|--|--|--|
| Search<br>Search For Doctors / Procedures / Specialties                                                                                                    | Zio Code Radius                                              |  |  |  |  |  |  |
| mi                                                                                                    | Q X ♀ 63055 1 1 miles ▼ □ Include Out of Network Care SEARCH |  |  |  |  |  |  |
| Search Results                                                                                                    |                                                              |  |  |  |  |  |  |
| DOCTORS (0) PROCEDURE (88) SPECIALTIES (1)                                                                                                    |                                                              |  |  |  |  |  |  |
| S Requires Prior Authorization 🕒 Service Not Covered                                                                                                    | Search Procedures Name/Code                                  |  |  |  |  |  |  |
| Click on procedure to octors who performs the procedure                                                                                                    |                                                              |  |  |  |  |  |  |
| Mri Jnt Of Lwr Extre v<br>Procedure : 73721<br>Price : \$42.00 - \$1,77100                                                                                                    |                                                              |  |  |  |  |  |  |
| Magnetic resonance (eg, proton) imaging, any joint of lower extremity; without contrast material                                                                                                    |                                                              |  |  |  |  |  |  |
| Mri Lumbar Spine W/o Dye<br>Procedure : 72:148<br>Price : \$46.00 - \$1,899.00<br>Magnetic resonance (eg. proton) imaging, spinal canal and contents, lumbar, without contrast material                                                            |                                                              |  |  |  |  |  |  |
| Mi Brain Stem W/o & W/dye<br>Procedure : 70553<br>Price : \$70.00 - \$3,496.00<br>Magnetic resonance (eg, proton) imaging, brain (including brain stem); without contrast material, followed by contrast material(s) and further sequenc Show More |                                                              |  |  |  |  |  |  |
| Mri Brain Stem W/o Dye<br>Procedure : 70551<br>Price : \$46.00 - \$1,833.00                                                                                                    |                                                              |  |  |  |  |  |  |

#### **Search Results**

#### Doctors

• When you click on the 'Doctors' tab you will see a list of Doctors matching the text you entered. Here you can enter the Doctor's Name, or Specialty.

• Clicking a Doctors will take you to a page that provides more information on

the Doctor as well as the procedures and prices for the services they offer.

| earch<br>earch For Doctors / Procedures / Specialties<br>radiology                                                                                                    | Zip Code Radius<br>Q X 9 63055 År 50 miles ~ 🗆 Include Out of Network Care SEARCH |
|----------------------------------------------------------------------------------------------------|-----------------------------------------------------------------------------------|
| earch Results                                                                                                    |                                                                                   |
| DOCTORS (179) PROCEDURE (200) SPECIALTIES (11)                                                                                                    |                                                                                   |
| D Py on a doctor to see more details and pricing information                                                                                                    | Search Doctor Q Select Specialties                                                |
| Radidwage Diagnostic Radiology<br>Other Specializes: Radiology - Diagnostic Radiology<br>9.24 miles In Network<br>9 01 Patients First Dr, Washington, MO, 63090<br>\ (636) 239-250 |                                                                                   |
| Raney, Michael J (NPI: 1569436226)<br>Radiology - Diagnostic Radiology<br>Other Specialities: Radiology - Diagnostic Radiology<br>9.24 miles In Network                            |                                                                                   |
| <ul> <li>901 Patients First Dr, Washington, MO, 63090</li> <li>(636) 239-8250</li> </ul>                                                                                           |                                                                                   |
| Moore, Satheavy   (NPI: 1215148952)<br>Radiology - Diagnostic Radiology<br>Other Sanejatice: Radiology - Diagnostic Radiology                                                      |                                                                                   |

#### **Search Results**

#### **Specialties**

• You will see a list of specialties that match your search parameters. You can click on any one of the desired specialties to view the list of doctors of this specialty.

| Find Car                                                                                            | re                      |                                                       |        |
|----------------------------------------------------------------------------------------------------|-------------------------|-------------------------------------------------------|--------|
| Search<br>Search For Doctors / Procedures / Specialties<br>radiology                                | Zip Code<br>Q X 9 63055 | Radius<br>∱= 50 miles ▼ ☐ Include Out of Network Care | SEARCH |
| Search Results DOCTORS (179) PROCEDURE (200) SPECIALTIES (11)                                       |                         |                                                       |        |
| Please click on a specialty to see doctors of that set it y Diagnostic Radiology > Neuroradiology > |                         |                                                       |        |
| Nuclear Radiology ><br>Oral and Maxillofacial Radiology >                                           |                         |                                                       |        |
| Pediatric Radiology >                                                                               |                         |                                                       |        |
| Radiology ><br>Radiology, Mammography >                                                             |                         |                                                       |        |
| Radiology, Mobile > Radiology, Mobile Mammography >                                                 |                         |                                                       |        |
|                                                                                                    |                         |                                                       |        |

#### Finding Doctors who Perform a particular procedure.

Start by typing in the procedure you are looking for in the search bar and click 'Search'. This will return a list of procedures that match your search criteria. Select the procedure you are looking for by clicking the procedure.

| Find Care                                                                                                    |              |                   |                                                       |        |  |  |
|----------------------------------------------------------------------------------------------------|--------------|-------------------|-------------------------------------------------------|--------|--|--|
| Search<br>Search For Doctors / Procedures / Specialties<br>mti                                                                                                    | <u>२</u> ×   | Zip Code<br>63055 | Radius<br>∱≒ 25 miles ▼ □ Include Out of Network Care | SEARCH |  |  |
| Search Results                                                                                                    |              |                   |                                                       |        |  |  |
| DOCTORS (0) PROCEDURE (88) SPECIALTIES (1)                                                                                                    |              |                   |                                                       |        |  |  |
| Requires Prior Authorization     Gervice Not Covered     O Click on procedure to see doctors who performs the procedure                                                                                                    | Search Proce | dures Name/Co     | de                                                    | ۹ =    |  |  |
| Mri Jnt Of Lwr Extre W/o Dye<br>Procedure : 73721<br>Price : \$42.00 - \$1,771.00<br>Magnetic resonance (eg. proton) imaging any joint of lower extremity; without contrast material                                                              |              |                   |                                                       |        |  |  |
| Mri Lumbar Spine W/o Dye<br>Procedure : 72:148<br>Price : \$46.00 - \$1,899.00                                                                                                    |              |                   |                                                       |        |  |  |
| Magnetic resonance (eg, proton) imaging, spinal canal and contents, lumbar, without contrast material                                                                                                    |              |                   |                                                       |        |  |  |
| Mrl Brain Stem W/o & W/dye<br>Procedure : 70553<br>Price : 577.00 - 53,946.00<br>Magnetic resonance (eg. proton) imaging, brain (including brain stem); without contrast material, followed by contrast material(s) and further sequenc Show More |              |                   |                                                       |        |  |  |
| Mri Brain Stem W/o Dye<br>Procedure : 70551<br>Price : \$46.00 - \$1,833.00                                                                                                    |              |                   |                                                       |        |  |  |

After you have clicked on the desired procedure a list of Doctors who perform the procedure will appear as well as the price the Doctor will charge the health plan for the procedure.

• You can scroll up and down and filter this list to find the doctor you are interested in engaging.

\*Note sometimes you will see the same Doctor's name listed twice. The price may be different for the same procedure! This is because the doctor may work for multiple clinics or hospitals. You can see this by looking to the right of the Doctor's name. The EIN for the doctor will be different.

#### **Get Good Faith Estimate**

Sometimes instead of a price for the procedure you will see the text "Get Good Faith Estimate." This means that the doctor has not provided your health plan with a price for the service. In this case you will need to call the doctor and ask them for the price and enter it into the system by clicking on the procedure

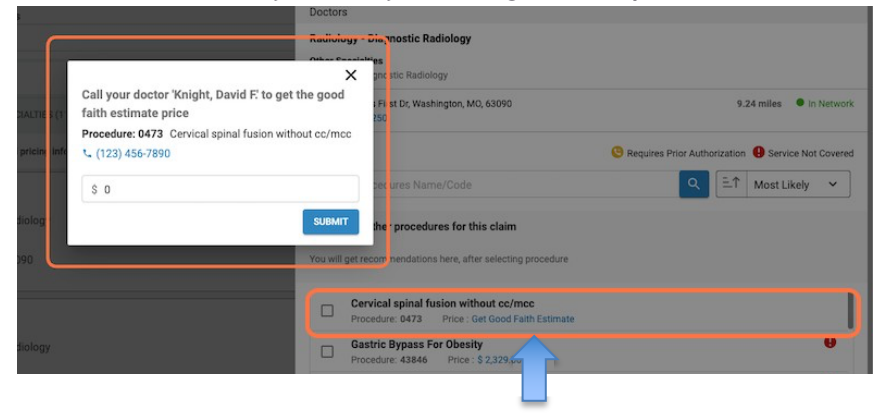

#### Filter Doctors list by name

The list of doctors who perform a procedure can be long.

• You can type a doctor's name and click the magnifying glass icon to narrow your search.

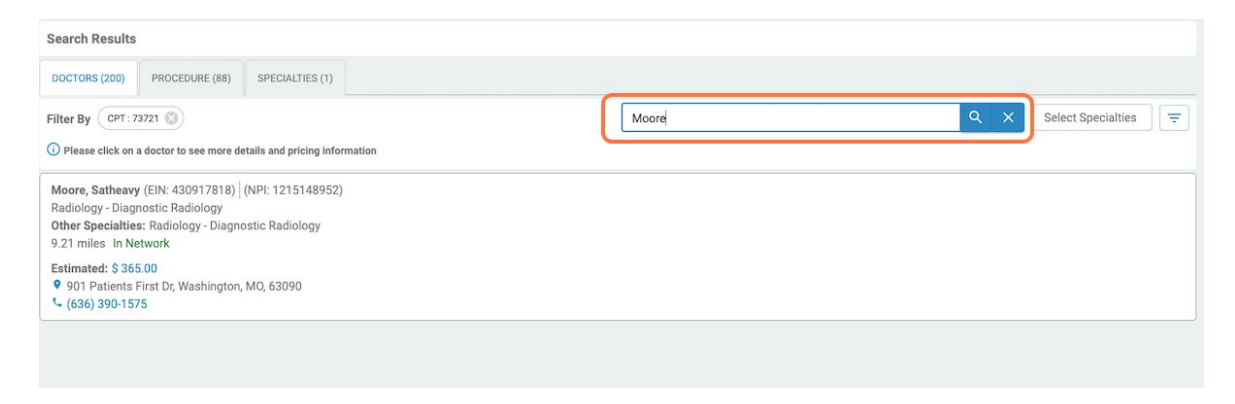

## Filter Doctors list by specialties

• You can also narrow your search by specifying a specialty.

| Search                                                                                  |                        |                                           |
|-----------------------------------------------------------------------------------------|------------------------|-------------------------------------------|
| Search For Doctors / Procedures / Specialties                                           | Zip Code Radius        |                                           |
| mri                                                                                     | Q × ♀ 63055 ℜ= 25 mile | es 🔻 🗌 Include Out of Network Care SEARCH |
| Search Results                                                                          |                        |                                           |
| DOCTORS (200) PROCEDURE (88) SPECIALTIES (1)                                            |                        |                                           |
| Filter By CPT: 73721 🛞                                                                  | Search Doctor          | Q Select Specialties =                    |
| ① Please click on a doctor to see more details and pricing information                  |                        | APPLY CLEAR                               |
| Moore, Satheavy (EIN: 430917818) (NPI: 1215148952)                                      |                        | CHIROPRACTORS                             |
| Radiology - Diagnostic Radiology<br>Other Specialties: Radiology - Diagnostic Radiology |                        | DENTISTS >                                |
| 9.21 miles In Network                                                                   |                        | DOCTORS Y                                 |
| <ul> <li>901 Patients First Dr, Washington, MO, 63090</li> </ul>                        |                        | Allergy and Immunology                    |
| د (636) 390-1575                                                                        |                        | ✓ Anesthesiology                          |
| Knight, David F. (EIN: 430917818) (NPI: 1942421391)                                     |                        |                                           |
| Radiology - Diagnostic Radiology<br>10.38 miles In Network                              |                        | Clinical Pharmacology                     |
| Estimated: \$ 365.00                                                                    |                        | Colon and Rectal Surgery                  |
| ♥ 901 E 5th St, Washington, MO, 63090<br>℃ (636) 239-8250                               |                        | Dermatology                               |
| Raney, Michael J (EIN: 430917818) (NPI: 1669436226)                                     |                        | Z Electrodiagnostic Medicine              |
| Radiology - Diagnostic Radiology<br>Other Specialties: Radiology - Diagnostic Radiology | C C                    |                                           |

- You can also sort the list by clicking the filter button to the right of the specialties filter.
- This filter allows you to sort by Relevance, Distance, Name, and Price.

| Search                                                                                                    |                |                                                |
|----------------------------------------------------------------------------------------------------|----------------|------------------------------------------------|
| Search For Doctors / Procedures / Specialties                                                                                                    | Zip Code Rad   | dius                                           |
| mri                                                                                                    | Q × ♥ 63055 ħ= | a 25 miles Tinclude Out of Network Care SEARCH |
| Search Results                                                                                                    |                |                                                |
| DOCTORS (200) PROCEDURE (88) SPECIALTIES (1)                                                                                                    |                |                                                |
| Filter By CPT: 73721 🛞                                                                                                    | Search Doctor  | Q Select Specialties \Xi                       |
| O Please click on a doctor to see more details and pricing information                                                                                                    |                | Relevance - Distance Name Price Reset          |
| Moore, Satheavy (EIN: 430917818)         (NPI: 1215148952)           Radiology - Diagnostic Radiology         Other Specialties: Radiology - Diagnostic Radiology           9.21 miles In Network         Diagnostic Radiology |                | Î                                              |
| Estimated: \$ 365.00<br>9 901 Patients First Dr, Washington, MO, 63090<br>(636) 390-1575                                                                                                    |                |                                                |
| Knight, David F. (EIN: 430917818)   (NPI: 1942421391)<br>Radiology - Diagnostic Radiology<br>10.38 miles In Network                                                                                                    |                |                                                |
| Estimated: \$ 365.00<br>9 901 E 5th St, Washington, MO, 63090<br>(636) 239-8250                                                                                                    |                |                                                |
| Raney, Michael J (EIN: 430917818)   (NPI: 1669436226)           Radiology - Diagnostic Radiology           Other Specialties: Radiology - Diagnostic Radiology                                                                 |                |                                                |

# **Doctor Details and Price Estimates**

#### **Doctor Details and pricing information**

- Once you have settled on a Doctor and a Procedure you will select the Doctor by clicking on their name in the list.
- The details for the doctor will appear along with a list of all the procedures the Doctor is authorized to perform.
- The procedure you selected earlier will appear in the list with a blue check mark next to the name of the procedure.

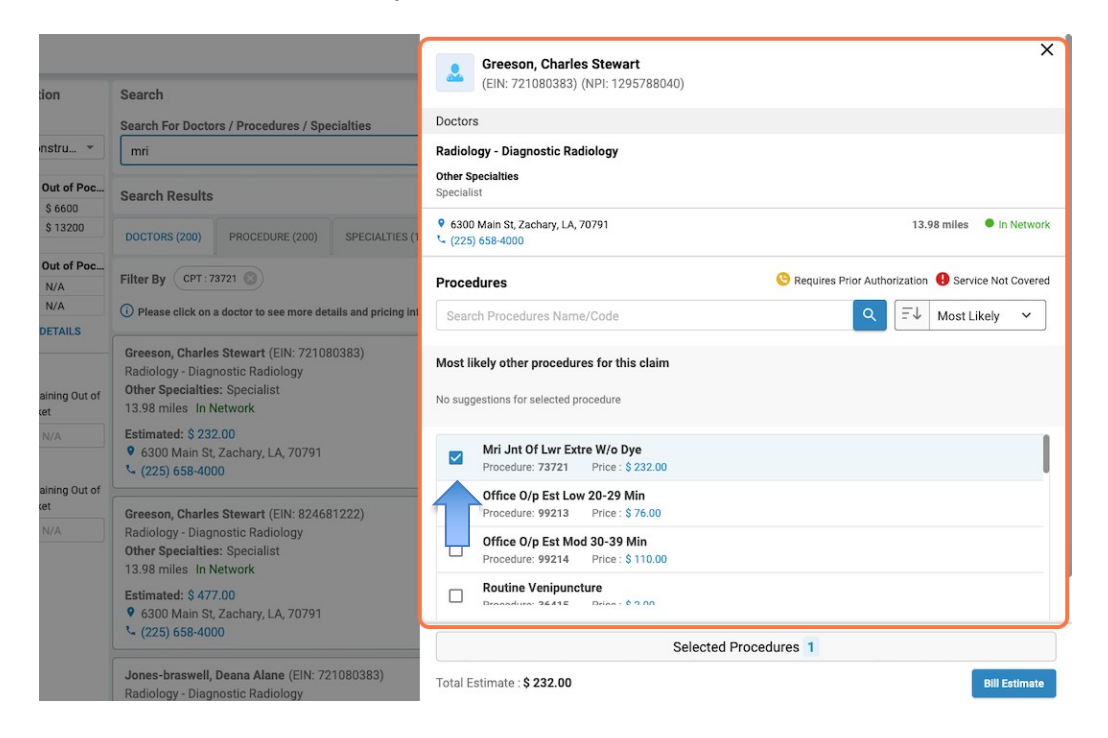

#### Other procedures you are likely to receive.

• After you have selected a procedure the system will tell you about other procedures you are likely to receive from this Doctor.

• As an example you may look up the cost of an "office visit" to your selected Doctor. The system will return a list "Most likely other procedures for this claim."

• You should select all procedures that are "Most Likely" to give you full visibility of all the charges you can expect from this doctor.

• You can select these procedures by clicking on the cards underneath the text "Most Likely other Procedures for this claim"

• You will then be prompted to add the selected procedures.

|                                                                                                    | Find Care                                                                                      | ind Care Moore, Satheavy                                                                                         |                                               |                                       | ×                                       |
|----------------------------------------------------------------------------------------------------|------------------------------------------------------------------------------------------------|----------------------------------------------------------------------------------------------------|-----------------------------------------------|---------------------------------------|-----------------------------------------|
| Search                                                                                                    | (EI                                                                                            | (EIN: 430917818) (NPI: 1215148952)                                                                               |                                               |                                       |                                         |
| Search For Doctors / Procedures / Specialties                                                                                                    | Doctors                                                                                        | Doctors                                                                                                    |                                               |                                       |                                         |
| MRI                                                                                                    | Radiology -                                                                                    | Radiology - Diagnostic Radiology                                                                                 |                                               |                                       |                                         |
| Search Results                                                                                                    | Other Specia<br>Radiology - D                                                                  | Other Specialties<br>Radiology - Diagnostic Radiology                                                            |                                               |                                       |                                         |
| DOCTORS (200) PROCEDURE (88) SPECIALTIES (1)                                                                                                    | 9 901 Patier<br>*- (636) 390                                                                   | 901 Patients First Dr, Washington, M0, 63090     9.21 miles     9.1 miles     1    In Network     (636) 390-1575 |                                               |                                       |                                         |
| Filter By CPT: 73721                                                                                                    | Procedure                                                                                      | 15                                                                                                    | 🕓 Re                                          | quires Prior Authorizatio             | m 🕒 Service Not Covered                 |
| Please click on a doctor to see more details and pricing information                                                                                                  | Search P                                                                                       | rocedures Name/Code                                                                                              |                                               | Q <b>≣</b> ↓                          | Most Likely 🗸                           |
| Moore, Satheavy (EN: 430917818) (NPI: 1215148952)<br>Radiology - Diagnostic Radiology<br>Other Specialties: Radiology - Diagnostic Radiology<br>9.21 miles In Network | Most likely<br>Routine Ver<br>16.88%                                                           | other procedures for this claim<br>sipuncture<br>\$ 2.00<br>Body Mass Index Do<br>8.13% Get Good Fal             | (10)<br>Electrocardiogram C<br>7.44% \$ 24.00 | Office 0/p Est Mod<br>6.71% \$ 145.00 | Syst Bp Lt 130 Mm<br>6.67% Get Good Fal |
| Estimated: \$ 365.00<br>9 901 Patients First Dr, Washington, MO, 63090<br>(636) 390-1575                                                                              |                                                                                                | ri Jnt Of Lwr Extre W/o Dye<br>scedure: 73721 Price : \$ 365.00                                                  |                                               |                                       | I                                       |
| Knight, David F. (EIN: 430917818) (NPI: 1942421391)<br>Radiology - Diagnostic Radiology<br>10.38 miles in Network                                                     | Office O/p Est     Procedure: 9921     Drocedure: 9921     Drocedure: 9921     Drocedure: 9923 |                                                                                                    |                                               |                                       |                                         |
| Estimated: \$ 365.00<br>9 901 E 5th St, Washington, MO, 63090<br>1 (636) 239-8250                                                                                     | Ro                                                                                             | utine Venipuncture                                                                                               |                                               |                                       |                                         |
| Raney, Michael J (EIN: 430917818) (NPI: 1669436226)                                                                                                    | sel J (EIX: 436917818) (NPI: 1669436226)                                                       |                                                                                                    |                                               |                                       |                                         |
| Hadiology - Diagnostic Radiology     Other Specialties: Radiology - Diagnostic Radiology                                                                              | Total Estim                                                                                    | ate : \$ 98.00                                                                                                   |                                               |                                       | Bill Estimate                           |

#### **Generate Bill Estimate**

- Once all the procedures have been selected you will want to get an estimate.
- To generate the estimate, click 'Bill Estimate' button on bottom right of the page

|                                                                                                    | Find Care | Moore, Satheavy X                                                                                                    |
|----------------------------------------------------------------------------------------------------|-----------|----------------------------------------------------------------------------------------------------|
| Search                                                                                                    |           | (EIN: 430917818) (NPI: 1215148952)                                                                                                   |
| Search For Doctors / Procedures / Specialties                                                                                                    |           | Doctors                                                                                                    |
| MRI                                                                                                    |           | Radiology - Diagnostic Radiology                                                                                                    |
| Search Results                                                                                                    |           | Other Specialities<br>Radiology - Diagnostic Radiology                                                                               |
| DOCTORS (200) PROCEDURE (88) SPECIALTIES (1)                                                                                                    |           | <ul> <li>901 Patients First Dr, Washington, M0, 63090</li> <li>9.21 milles</li> <li>In Network</li> <li>(636) 390-1575</li> </ul>    |
| Filter By CPT: 73721 (2)                                                                                                    |           | Procedures CRequires Prior Authorization () Service Not Covered                                                                      |
| Please click on a doctor to see more details and pricing information                                                                                                    |           | Search Procedures Name/Code                                                                                                    |
| Moore, Satheavy (EIN: 430917818) [(NPI: 1215148952)<br>Radiology - Diagnostic Radiology<br>Other Specialties: Radiology - Diagnostic Radiology<br>9.21 miles In Network |           | Most likely other procedures for this claim No suggestions for selected procedure                                                    |
| Estimated: \$365.00<br>9 901 Patients First Dr, Washington, MO, 63090<br>\$ (636) 390-1575                                                                              |           | Mri Jat Of Lwr Extre W/o Dye Procedure: 73721 Price : \$ 365.00                                                                      |
| Knight, David F. (EIN: 430917818) (NPI: 1942421391)<br>Radiology - Diagnostic Radiology<br>10.38 miles in Network                                                       |           | Office O/p Est Low 20-29 Min     Procedure 99213 Price: \$98.00     Orfice O/p Est Mod 30-39 Min     Procedure 99214 Price: \$145.00 |
| Estimated: \$ 365.00<br>♥ 901 E 5th St, Washington, MO, 63090<br>९ (636) 239-8250                                                                                       |           | Routine Venipuncture     Drawardware 9645E     Drawardware 9645E                                                                     |
| Raney, Michael J (EIN: 430917818) (NPI: 1669436226)<br>Radiology - Diagnostic Radiology<br>Other Specialties: Radiology - Diagnostic Radiology                          |           | Selected Procedures 2 Total Estimate : \$ 463.00 Bill Estimate                                                                       |

#### **Bill estimate preview**

• Clicking on the 'Bill Estimate' button will yield a Bill Estimate.

• The bill estimate will tell you how much money you must pay for the services selected.

• The estimate will also tell you how much the health plan will pay the doctor.

• The estimate will consider how much money is left for you to pay in your deductible. It will also consider other limitations, maximums, and exclusions.

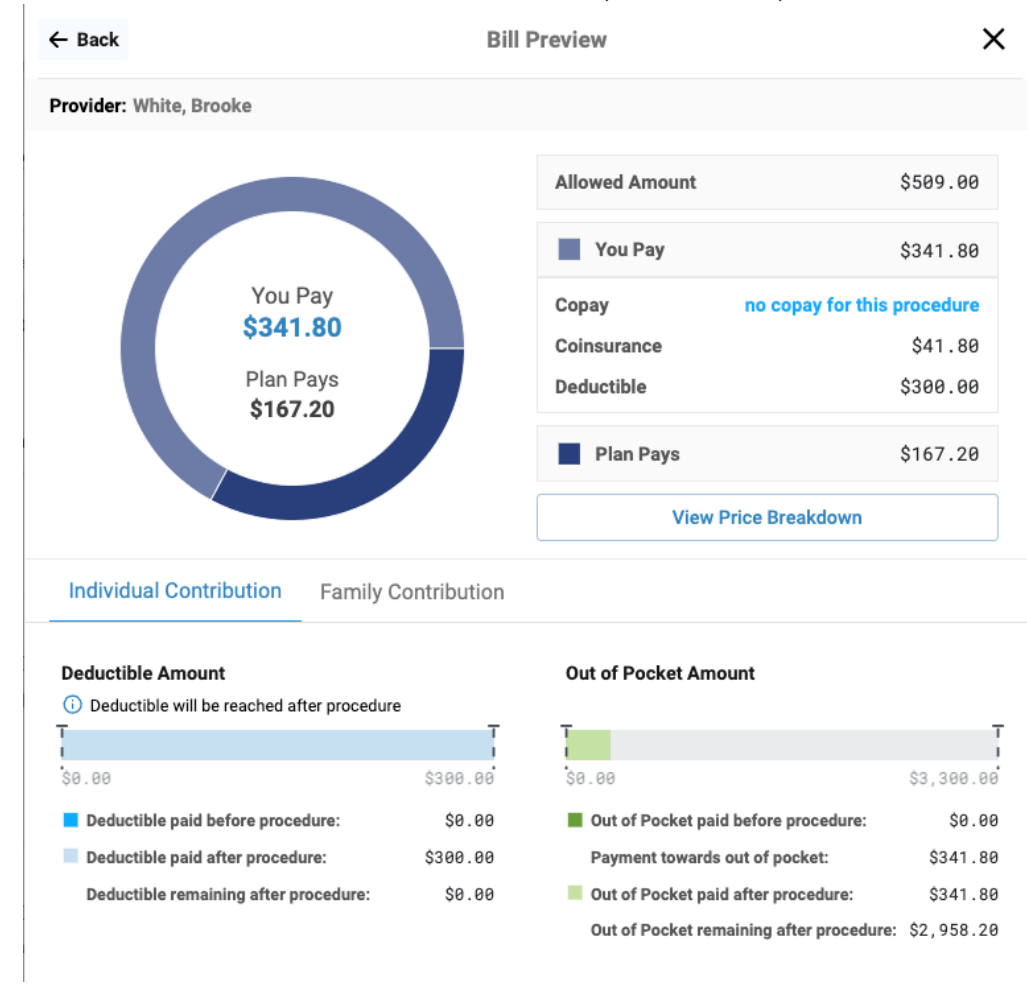